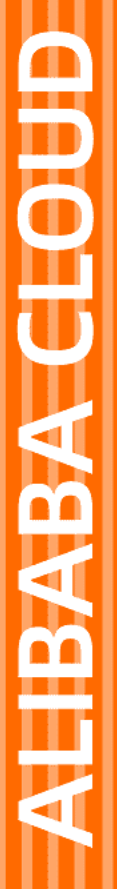

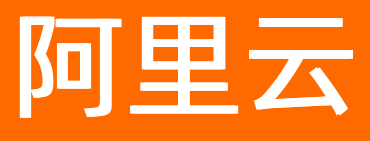

# 实时计算(流计算) Flink Datastream开发指南

文档版本: 20211122

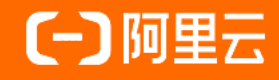

## 法律声明

阿里云提醒您在阅读或使用本文档之前仔细阅读、充分理解本法律声明各条款的内容。 如果您阅读或使用本文档,您的阅读或使用行为将被视为对本声明全部内容的认可。

- 您应当通过阿里云网站或阿里云提供的其他授权通道下载、获取本文档,且仅能用 于自身的合法合规的业务活动。本文档的内容视为阿里云的保密信息,您应当严格 遵守保密义务;未经阿里云事先书面同意,您不得向任何第三方披露本手册内容或 提供给任何第三方使用。
- 未经阿里云事先书面许可,任何单位、公司或个人不得擅自摘抄、翻译、复制本文 档内容的部分或全部,不得以任何方式或途径进行传播和宣传。
- 由于产品版本升级、调整或其他原因,本文档内容有可能变更。阿里云保留在没有 任何通知或者提示下对本文档的内容进行修改的权利,并在阿里云授权通道中不时 发布更新后的用户文档。您应当实时关注用户文档的版本变更并通过阿里云授权渠 道下载、获取最新版的用户文档。
- 4. 本文档仅作为用户使用阿里云产品及服务的参考性指引,阿里云以产品及服务的"现状"、"有缺陷"和"当前功能"的状态提供本文档。阿里云在现有技术的基础上尽最大努力提供相应的介绍及操作指引,但阿里云在此明确声明对本文档内容的准确性、完整性、适用性、可靠性等不作任何明示或暗示的保证。任何单位、公司或个人因为下载、使用或信赖本文档而发生任何差错或经济损失的,阿里云不承担任何法律责任。在任何情况下,阿里云均不对任何间接性、后果性、惩戒性、偶然性、特殊性或刑罚性的损害,包括用户使用或信赖本文档而遭受的利润损失,承担责任(即使阿里云已被告知该等损失的可能性)。
- 5. 阿里云网站上所有内容,包括但不限于著作、产品、图片、档案、资讯、资料、网站架构、网站画面的安排、网页设计,均由阿里云和/或其关联公司依法拥有其知识产权,包括但不限于商标权、专利权、著作权、商业秘密等。非经阿里云和/或其关联公司书面同意,任何人不得擅自使用、修改、复制、公开传播、改变、散布、发行或公开发表阿里云网站、产品程序或内容。此外,未经阿里云事先书面同意,任何人不得为了任何营销、广告、促销或其他目的使用、公布或复制阿里云的名称(包括但不限于单独为或以组合形式包含"阿里云"、"Aliyun"、"万网"等阿里云和/或其关联公司品牌,上述品牌的附属标志及图案或任何类似公司名称、商号、商标、产品或服务名称、域名、图案标示、标志、标识或通过特定描述使第三方能够识别阿里云和/或其关联公司)。
- 6. 如若发现本文档存在任何错误,请与阿里云取得直接联系。

# 通用约定

| 格式          | 说明                                        | 样例                                        |
|-------------|-------------------------------------------|-------------------------------------------|
| ⚠ 危险        | 该类警示信息将导致系统重大变更甚至故<br>障,或者导致人身伤害等结果。      |                                           |
| ▲ 警告        | 该类警示信息可能会导致系统重大变更甚<br>至故障,或者导致人身伤害等结果。    | 會告<br>重启操作将导致业务中断,恢复业务<br>时间约十分钟。         |
| 〔〕) 注意      | 用于警示信息、补充说明等,是用户必须<br>了解的内容。              | 大意<br>权重设置为0,该服务器不会再接受新<br>请求。            |
| ? 说明        | 用于补充说明、最佳实践、窍门等 <i>,</i> 不是<br>用户必须了解的内容。 | ⑦ 说明<br>您也可以通过按Ctrl+A选中全部文<br>件。          |
| >           | 多级菜单递进。                                   | 单击设置> 网络> 设置网络类型。                         |
| 粗体          | 表示按键、菜单、页面名称等UI元素。                        | 在 <b>结果确认</b> 页面,单击 <b>确定</b> 。           |
| Courier字体   | 命令或代码。                                    | 执行 cd /d C:/window 命令,进入<br>Windows系统文件夹。 |
| 斜体          | 表示参数、变量。                                  | bae log listinstanceid                    |
| [] 或者 [alb] | 表示可选项,至多选择一个。                             | ipconfig [-all -t]                        |
| {} 或者 {a b} | 表示必选项,至多选择一个。                             | switch {active stand}                     |

# 目录

| 1.概述                         | 05 |
|------------------------------|----|
| 2.数据存储白名单配置                  | 06 |
| 3.自定义参数                      | 80 |
| 4.监控报警                       | 10 |
| 5.作业开发                       | 11 |
| 6.作业提交                       | 14 |
| 7.Datastream示例               | 17 |
| 7.1. 读取DataHub数据示例           | 17 |
| 7.2. 读取Kafka数据示例             | 20 |
| 7.3. 读取DataHub数据写入阿里云HBase示例 | 22 |
| 7.4. 读取日志服务SLS示例             | 25 |

# 1.概述

阿里云为实时计算产品Flink Dat ast ream提供了作业提交、上线和启动功能,并提供了便利的运维管理和监 控报警能力。

<⇒ 注意

- 仅独享模式Blink 3.2.2及以上版本,支持Flink Dat ast ream功能。
- Flink Datast ream暂不支持Flink SQL作业中的注册数据存储、作业调试和配置调优等功能。
- 如果Datastream作业访问的上下游存储提供了白名单机制,您需要进行白名单配置,配置方法 请参见数据存储白名单配置。
- 目前实时计算产品支持的Datastream作业是基于开源的Flink版本的,详情请参见开源Flink版本。
- Blink Datastream API完全兼容开源Flink 1.5版本,基于Flink 1.5版本开发的Datastream作业(包括Connetor)均可以在Blink上正常运行。Blink Datastream API与非1.5版本的开源Flink可能会存在不兼容的情况。

Flink Datast ream提供了阿里云实时计算产品的底层API调用功能,方便您灵活地使用实时计算。

| DataStrea<br>Physical | am                   | Table API & SQL<br>Relational |                   |  |  |  |  |  |  |  |  |
|-----------------------|----------------------|-------------------------------|-------------------|--|--|--|--|--|--|--|--|
|                       | Query Pr             | ocessor                       |                   |  |  |  |  |  |  |  |  |
|                       | DAG & StreamOperator |                               |                   |  |  |  |  |  |  |  |  |
|                       | Run                  | time                          |                   |  |  |  |  |  |  |  |  |
| Di                    | stributed Strea      | aming Dataf                   | low               |  |  |  |  |  |  |  |  |
| Local<br>Single JVM   | Clus                 | ster<br>ne, YARN              | Cloud<br>GCE, EC2 |  |  |  |  |  |  |  |  |

Flink Datastream开发指南主要包含如下内容:

• 作业开发

介绍在阿里实时计算开发平台上提交、上线和启动Flink Datastream作业的流程。

● 监控报警

介绍如何创建和启动报警规则,目前仅支持FailoverRate指标的监控报警。

# 2.数据存储白名单配置

新建的数据库通常默认拒绝外部设备的访问,只有配置在数据存储白名单中的IP地址才被允许访问。本文以RDS为例,为您介绍如何配置数据存储白名单。

#### 实时计算IP地址

实时计算分为共享模式和独享模式,2种模式的IP地址有所不同。

● 共享模式IP地址

⑦ 说明 实时计算共享模式已于2019年12月24日正式下线,将不再支持共享模式新项目的购买, 仅支持原有项目的扩缩容、续费操作。若有新购需求,推荐使用实时计算独享模式或Flink云原生模式。

#### 。 访问经典网络下的数据存储

可根据项目所在的区域,配置对应区域的IP地址。

| Region  | 白名单                                                                                                    |
|---------|----------------------------------------------------------------------------------------------------|
| 华东2(上海) | 11.53.0.0/16.11.50.0.0/16.10.152.0.0/16.10.154.0.<br>0/16.11.132.0.0/16.11.178.0.0/16.11.200.210.74.11<br>.200.215.195.11.217.0.0/16.11.219.0.0/16.11.222.0,<br>0/16.11.223.116.79.11.223.69.0/24,11.223.70.0/24,<br>11.223.70.173,11.223.70.48 |
| 华北2(北京) | 11.223.0.0/16,11.220.0.0/16,11.204.0.0/16                                                                                                    |
| 华南1(深圳) | 11.200.0.0/16                                                                                                    |

○ 访问VPC下的数据存储

共享模式集群位于阿里云的经典网络,若需要访问阿里云VPC网络下的存储资源,需要通过VPC访问授权。VPC授权白名单网段查询步骤如下:

- a. 登录实时计算控制台。
- b. 将鼠标悬停至页面右上角账号名称。
- c. 在下拉菜单中, 单击**项目管理**。
- d. 在左侧导航栏中,单击VPC访问授权。
- e. 在VPC访问授权页面中,单击对应VPC访问授权的Region ID字段下的链接,进入白名单网段页面。
- f. 在**白名单网段**窗口查询VPC授权白名单网段。

#### ● 独享模式IP地址

独享模式中仅需要配置独享集群对应的弹性网卡(ENI)地址。ENI地址的查看步骤如下:

- i. 登录实时计算控制台。
- ii. 将鼠标悬停至页面右上角账号名称。
- iii. 在下拉菜单中, 单击**项目管理**。
- iv. 单击左侧导航栏中的集群列表。

v. 在集群列表页面,单击名称字段下目标集群名称。

vi. 在集群信息窗口, 查看集群的ENI信息。

### 配置RDS白名单

实时计算将RDS作为数据存储使用时,需要多次读写RDS数据库,必须将实时计算的IP地址配置进入RDS白名单。RDS白名单配置方法,请参见通过客户端、命令行连接RDS MySQL实例。

# 3.自定义参数

在DataStream作业中,您可以根据实际需求在作业开发页面配置自定义参数后,再从Main函数中获取该自 定义参数。

### 配置方法

在DataStream作业中配置自定义参数,自定义参数格式为paramName=paramValue,其中paramName为参数名,paramValue为参数值。如下为DataStream作业开发页面默认的注释信息,您可以按照注释信息提示配置自定义参数。

--完整主类名,必填,例如com.alibaba.realtimecompute.DatastreamExample。
blink.main.class=\${完整主类名}
--包含完整主类名的JAR包资源名称,多个JAR包时必填,例如blink\_datastream.jar。
--blink.main.jar=\${完整主类名jar包的资源名称}
--默认state backend配置,当作业代码没有显式声明时生效。
state.backend.niagara.ttl.ms=129600000
--默认Checkpoint配置,当作业代码没有显式声明时生效。
blink.checkpoint.interval.ms=180000
--默认启用项目参数。
--enable.project.config=true
--设置自定义参数,代码中获取自定义参数的方法请参考如下链接。

--https://help.aliyun.com/document\_detail/127758.html?spm=a2c4g.11174283.6.677.61fb1e49NJoWTR

⑦ 说明 一个DataStream作业中可定义多个自定义参数。

### 获取方法

在Datastream作业的Main函数中获取自定义参数。如果您已在作业开发页面配置了自定义参数,例如blink.job.name=jobnametest,则可以通过如下代码将字符串jobnametest赋值于blink.job.name变量。

```
import org.apache.flink.api.java.utils.ParameterTool;
import java.io.StringReader;
import java.nio.charset.StandardCharsets;
import java.nio.file.Files;
import java.nio.file.Paths;
import java.util.Properties;
public class getParameterExample {
  public static void main(String[] args)throws Exception {
   final String jobName;
   final ParameterTool params = ParameterTool.fromArgs(args);
   /*此处必须写configFile,读取configFile中的参数。*/
   String configFilePath = params.get("configFile");
   /*创建一个Properties对象,用于保存在平台中设置的相关参数值。*/
   Properties properties = new Properties();
   /*将平台页面中设置的参数值加载到Properties对象中。*/
   properties.load(new StringReader(new String(Files.readAllBytes(Paths.get(configFilePath)), StandardC
harsets.UTF_8)));
   /*获取参数。*/
   jobName = (String) properties.get("blink.job.name");
 }
}
```

⑦ 说明 该示例仅适用于在Main函数中获取并使用自定义参数。如果您需要在Flink算子中使用自定义参数,则需要按照以下步骤进行:

1. 在Main代码的基础上增加如下代码,将自定义参数转化为全局作业参数 (GlobalJobParameters)。

env.getConfig().setGlobalJobParameters(ParameterTool.fromPropertiesFile(configFilePath));

2. 在Flink算子获取自定义参数,代码如下。

getRuntimeContext().getExecutionConfig().getGlobalJobParameters().toMap()

# 4.监控报警

本文为您介绍实时计算监控报警的操作流程以及如何创建报警规则。

### 什么是云监控报警服务

云监控服务能够收集阿里云资源或您自定义的监控指标、探测服务可用性以及针对指标设置警报,让您全面 了解阿里云上的资源使用情况、业务的运行状况和健康度。您可以通过使用云监控服务及时接收异常报警, 保证应用程序顺畅运行。

### 查看监控报警信息

- 1. 登录实时计算控制台。
- 2. 单击页面顶部的运维。
- 3. 在实时计算运维界面,单击目标作业名称。
- 4. 在目标作业运维信息页面的右上角,单击更多 > 监控。
- 5. 在监控页面,查看作业的监控指标。

### 创建报警规则

#### 创建报警规则详情,参见<mark>设置报警规则</mark>。

? 说明

- Failover Rat e表示最近1分钟平均每秒Failover的次数。例如,最近1分钟Failover了1次,则 Failover Rat e=1/60=0.01667。
- DataStream作业开发过程中,若引用了开源Flink提供的Connector,则在云监控中不显示**业务** 延迟、读入RPS和写入RPS这3项监控指标。

# 5.作业开发

本文为您介绍Datastream作业开发POM依赖包、Datastream作业开发示例和Datastream Connector。

<⇒ 注意

- 仅独享模式Blink3.2.2及以上版本支持Datastream功能。
- 建议使用Intellij IDEA中的Maven工程开发Datastream作业。
- 实时计算Flink版独享模式不支持归档保存已停止(含暂停)的作业的运行日志。如果您需要查询 已停止(含暂停)的作业运行日志,请将日志输出至您自定义的日志服务SLS或对象存储OSS
   中。Dat ast ream作业的日志输出和级别修改步骤,请参见自定义日志级别和下载路径。
- 为了避免JAR依赖冲突, 您需要注意以下几点:
  - 开发页面选择的Blink版本,请和Pom依赖Blink版本保持一致。
  - Blink相关依赖, scope请使用provided, 即 <scope>provided</scope>
  - 其他第三方依赖请采用Shade方式打包, Shade打包详情参见Apache Maven Shade Plugin。

#### POM依赖包

请根据实际运行作业的Blink版本,自行添加开源版本所支持的POM依赖包。Blink3.4.0版本POM文件示例如 下。

```
<?xml version="1.0" encoding="UTF-8"?>
<project xmlns="http://maven.apache.org/POM/4.0.0"</pre>
   xmlns:xsi="http://www.w3.org/2001/XMLSchema-instance"
   xsi:schemaLocation="http://maven.apache.org/POM/4.0.0 http://maven.apache.org/xsd/maven-4.0.0.xs
d">
 <modelVersion>4.0.0</modelVersion>
 <groupId>com.alibaba.blink</groupId>
 <artifactId>blink-datastreaming</artifactId>
 <version>1.0-SNAPSHOT</version>
 <properties>
   <scala.version>2.11.12</scala.version>
   <scala.binary.version>2.11</scala.binary.version>
   <blink.version>blink-3.4.0</blink.version>
   <maven.compiler.source>1.8</maven.compiler.source>
   <maven.compiler.target>1.8</maven.compiler.target>
 </properties>
 <dependencies>
   <dependency>
     <groupId>com.alibaba.blink</groupId>
     <artifactId>flink-streaming-java_${scala.binary.version}</artifactId>
     <version>${blink.version}</version>
     <scope>provided</scope>
   </dependency>
<!-- Add test framework-->
   <dependency>
     <groupId>junit</groupId>
     <artifactId>junit</artifactId>
     <version>4.8.1</version>
      -----
```

<scope>test</scope> </dependency> <dependency> <groupId>org.scala-lang</groupId> <artifactId>scala-library</artifactId> <version>2.11.12</version> </dependency> <!--Add logging framework--> <dependency> <groupId>org.slf4j</groupId> <artifactId>slf4j-log4j12</artifactId> <version>1.7.7</version> <scope>runtime</scope> </dependency> <dependency> <groupId>log4j</groupId> <artifactId>log4j</artifactId> <version>1.2.17</version> <scope>runtime</scope> </dependency> </dependencies> <build> <plugins> <plugin> <groupId>org.apache.maven.plugins</groupId> <artifactId>maven-shade-plugin</artifactId> <version>3.2.0</version> <executions> <execution> <goals> <goal>shade</goal> </goals> <configuration> <transformers> <transformer implementation="org.apache.maven.plugins.shade.resource.ManifestResource Transformer"> <manifestEntries> <Main-Class>your main class</Main-Class> <X-Compile-Source-JDK>\${maven.compiler.source}</X-Compile-Source-JDK> <X-Compile-Target-JDK>\${maven.compiler.target}</X-Compile-Target-JDK> </manifestEntries> </transformer> </transformers> <relocations combine.self="override"> <relocation> <pattern>XXX</pattern> <shadedPattern>shaded.XXX</shadedPattern> </relocation> </relocations> </configuration> </execution> </executions> </plugin> </plugins> </huild>

</project>

⑦ 说明 如果您需要依赖Snapshot版本,可以自行添加Snapshot版本所支持的POM依赖包。

### 作业示例

完整示例请参见读取DataHub数据示例。

### Connector列表

Blink 3.2版本新增如下Datastream Connector:

- Kafka
- Kafka (开源版本)
- Hbase (开源版本)
- JDBC
- RDS SINK
- Elasticsearch
- MongoDB
- Redis

⑦ 说明 Datastream支持的部分Connector已完成开源,开源信息请参见alibaba-flink-connectors。

# 6.作业提交

本文为您介绍如何提交Datastream作业。

#### 前提条件

已创建实时计算项目。

#### ↓ 注意

- 仅独享模式Blink 3.2.2及以上版本支持Flink Dat ast ream功能,推荐使用Blink 3.4.0及以上版本。
- Datastream API作业不支持资源配置调优和启动位点设置, Blink 3.4.0以下版本, 上线和启动作 业过程中, 使用默认配置即可。

#### 操作步骤

- 1. 在实时计算控制台,单击顶部菜单栏中的开发。
- 2. 在开发页面的顶部菜单栏中, 单击新建作业。
- 3. 在新建作业页面, 配置作业参数。

| 作业参数 | 说明                                                                                           |
|------|----------------------------------------------------------------------------------------------|
| 文件名称 | 自定义作业的名称。作业名称需在当前项目中保持唯一。                                                                    |
|      | FLINK_STREAM/DATASTREAM。                                                                     |
| 作业类型 | ⑦ 说明 Datastream API作业和Table API作业均选择 FLINK_S<br>TREAM/DATASTREAM 作业类型。如果无此类型,请您提交工单进<br>行咨询。 |
|      |                                                                                              |
| 存储位置 | 作业存储的位置。                                                                                     |

#### 4. 单击左侧导航栏中的资源引用,进入资源引用窗口。

5. 单击新建资源上传已经完成开发的Datastream作业JAR包。

② 说明 在上传JAR包时, JAR包大小上限为300 MB。如果JAR包超过300 MB, 请在集群绑定的 OSS上传, 或通过OpenAPI的方式上传JAR。

#### 6. 单击**引用**。

7. 在作业开发界面配置参数。

```
blink.main.class=<完整主类名>
--函数完整类名,例如com.alibaba.realtimecompute.DemoTableAPI。
blink.job.name=<作业名>
--例如datastream_test。
blink.main.jar=<完整主类名JAR包的资源名称>
--完整主类名JAR包的资源名称,例如blink_datastream.jar。
```

- blink.main.class和blink.job.name为必须参数。请务必保证blink.job.name的值与步骤3中的文件名称
   一致。如果不一致,实际作业名称将以步骤3中的文件名称为准。
- 上传多个JAR包时需要配置blink.main.jar参数。
- 您可以先自行配置其它参数,然后在程序中引用。自定义参数配置及在代码中获取参数值的方法,请参见自定义参数。
- 请不要在参数配置中使用空格。
- Blink3.2.0及以上版本无需设置Checkpoint路径,系统会自动生成Checkpoint路径。
- 。 Blink自3.4.0开始, JAR包代码中的所有参数配置优先级会高于实时计算平台上的参数配置。例如:
  - JAR包代码和自定义参数中都设置了statebackend,则优先使用JAR包中代码的配置。
  - JAR包代码和自定义参数中没有设置statebackend,则优先使用实时计算平台作业模板中的默认参数niagara statebackend。

⑦ 说明 请您谨慎删除模板中的默认参数,否则可能会导致作业无法Checkpoint和容错。作 业名称blink.job.name是特例,代码中env.execute("jobname")设置的作业名称将会被创建作 业时设置的作业名称替换,从而保持一致。此外,Metric(包括自定义Metric)名称也需要和 创建作业时设置的作业名称保持一致。

- 8. 上线作业。
  - 。 Blink 3.4.0以下版本
    - a. 资源配置

选择对应的资源配置方式。第1次启动作业时,建议使用系统默认配置。

⑦ 说明 实时计算支持手动资源配置,手动资源配置的方法请参见手动配置调优。

b. 数据检查

通过数据检查后,单击下一步。

c. 上线作业

单击上线。

- 。 Blink 3.4.0及以上版本
  - a. 单击作业上方上线。
  - b. 选择资源配置方式。
    - 代码配置: 使用代码内的资源配置, 与开源Flink形式一致。
    - **手动配置**: 使用资源配置界面中手动调整的资源配置。
      - a. 在开发页面右侧资源配置栏, 单击配置信息操作 > 重新获取配置信息。
      - b. 根据需要手动修改配置信息。
      - c. 单击配置信息操作 > 应用当前配置,保存配置。

⑦ 说明 手动配置时,代码显式配置的资源优先级高于平台界面上的资源配置。例如, 代码中显式设置了某些算子的资源,则平台界面中对应算子的资源配置失效。实际运行时,算子的资源以您代码中显式的配置为准。代码中未显示的资源配置,以平台界面上的配置信息为准。

- c. 单击下一步进行数据检查或单击跳过数据检查。
- d. 单击**上线**。
- 9. 在运维页面,单击目标作业操作列下的启动。

# 7.Datastream示例

# 7.1. 读取DataHub数据示例

本文为您介绍如何使用Datastream作业读取阿里云DataHub数据。

### 前提条件

- 本地安装了Java JDK 8。
- 本地安装了Maven 3.x。
- 本地安装了用于Java或Scala开发的IDE,推荐Intellij IDEA,且已配置完成JDK和Maven环境。
- 在DataHub上创建了Topic,并且Topic中存在测试数据。

⑦ 说明 测试数据需要有4个字段,数据类型依次为STRING、STRING、DOUBLE和BIGINT。

• 已下载datahub-demo-master示例。

### 背景信息

本文以Windows和Mac操作系统为例进行演示。

↓ 注意 仅Blink3.x版本支持本示例。

#### 开发

1. 实时计算Datastream完全兼容开源Flink 1.5.2版本。下载并解压flink-1.5.2-compatible分支到本地。

② 说明 下载文件中的datahub-connector中同样实现了DataHub Sink功能,具体实现请参见下载文件中的DatahubSinkFunction.java和DatahubSinkFunctionExample.java。

2. 在CMD命令窗口, 进入alibaba-flink-connectors-flink-1.5.2-compatible目录后, 执行如下命令。

mvn clean install

可以看到如下结果。

| I INFO I |                                                                  |
|----------|------------------------------------------------------------------|
| [INFO]   | Reactor Summary for aliyun-flink-connectors-parent 0.1-SNAPSHOT: |
| [INFO]   |                                                                  |
| LINFO    | aliyun-flink-connectors-parent SUCCESS [04:54 min]               |
| LINFO    | aliyun-connectors-common                                         |
| LINFO]   | databub-connector                                                |
| TNFOL    | sis-shaded-sdk                                                   |
| [INFO]   | sis-connector SUCCESS [ 10.359 s]                                |
| [INFO]   |                                                                  |
| [INFO]   | BUILD SUCCESS                                                    |
| LINFO    | T , 1 , ' , 10,00 '                                              |
| LINFO]   | lotal time: 12:39 min<br>Finished at: 2020_02_10T12:20:02:00     |
| TNFOL    | TINISNEU at. 2020-03-10118.20.03-00.00                           |
| CTUR OT  |                                                                  |

命令执行成功后,datahub-connector对应的JAR包安装到本地的Maven仓库,通常默认安装在当前登录的用户文件夹下的.m2文件夹下。

- 3. 执行如下命令确认是否存在datahub-connector-0.1-SNAPSHOT-jar-with-dependencies.jar文件(将 一个JAR及其依赖的三方JAR全部打到一个包中),后续会使用该JAR。
  - 。 Windows操作系统

Windows操作系统执行结果

```
dir C:\Users\用户名\.m2\repository\com\alibaba\flink\datahub-connector\0.1-SNAPSHOT
```

○ Mac操作系统

ls /Users/用户名/.m2/repository/com/alibaba/flink/datahub-connector/0.1-SNAPSHOT

4. 在Intellij IDEA中,单击**File > Open**,打开刚才解压缩完成的datahub-demo-master包后,双 击pom.xml查看代码。

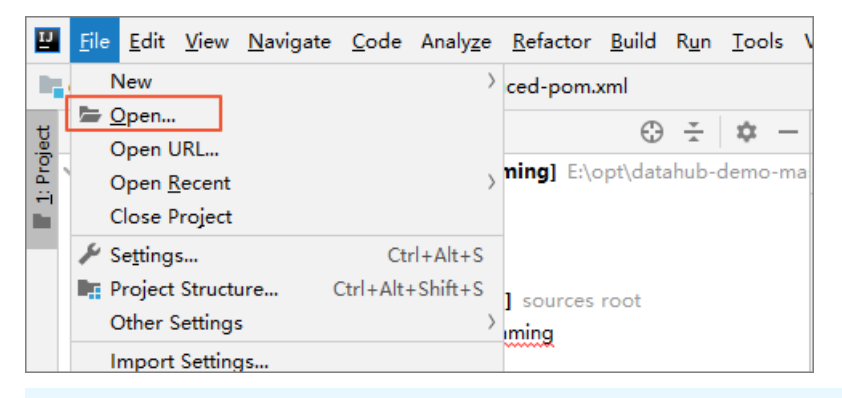

↓ 注意

- IDE本地调试时需要将<scope>provided</scope>注释掉。
- 在本示例中已默认使用<classifier>jar-with-dependencies</classifier>依赖步骤3中的datahub-connector-0.1-SNAPSHOT-jar-with-dependencies.jar。
- 5. 修改DatahubDemo.java文件中的DataHub相关参数。

```
private static String endPoint = "inner endpoint";//内网访问。
//private static String endPoint = "public endpoint";//公网访问(填写内网Endpoint,就不用填写公网Endp
oint)。
private static String projectName = "yourProject";
private static String topicSourceName = "yourTopic";
private static String accessId = "yourAK";
private static String accessKey = "yourAS";
private static Long datahubStartInMs = 0L;//设置消费的启动位点对应的时间。
```

② 说明 在实时计算产品上运行时请使用内网Endpoint, VPC ECS Endpoint和经典网络ECS Endpoint都属于内网Endpoint,在使用时请注意:

- 如果您的环境是VPC,请使用VPC ECS Endpoint。
- 如果您的环境是OXS,请使用经典网络ECS Endpoint。
- 6. 在下载文件pom.xml所在的目录执行如下命令打包文件。

#### mvn clean package

根据您的项目设置的art if act ld,target目录下会出现blink-dat ast reaming-1.0-SNAPSHOT.jar,即代表 完成了开发工作。

#### 上线

#### 请参见上线完成作业上线。

↓ 注意 作业上线前,请在开发页面右侧的资源配置页签,配置源表的并发数,源表并发数不能大于源表的Shard数,否则作业启动后M (Job Manager)报错。

#### 本示例对应的作业内容如下。

```
--完整主类名,必填,例如com.alibaba.realtimecompute.DatastreamExample。
blink.main.class=com.alibaba.blink.datastreaming.DatahubDemo
--作业名称。
blink.job.name=datahub_demo
--包含完整主类名的JAR包资源名称,多个JAR包时必填,例如blink_datastream.jar。
blink.main.jar=${完整主类名jar包的资源名称}
--默认statebackend配置,当作业代码没有显式配置时生效。
state.backend.riagara.ttl.ms=129600000
--默认checkpoint配置,当作业代码没有显式配置时生效。
blink.checkpoint.interval.ms=180000
```

? 说明

- 注意修改blink.main.class和blink.job.name。
- 您可以设置自定义参数,详情请参见自定义参数。

#### 验证

在运维页面,查看Sink节点的taskmanager.out信息,本示例中使用Print作为Sink。

如果出现如下结果,则表示已经成功读取了阿里云DataHub中的数据。

| Da<br>Co | ta Poi<br>ontair                                 | t: <b>379</b><br>er Log                                     | 05                                                                           | Free / /                                                                             | All Slots                                                                                              | :: <b>0 /</b><br>Metrie | 1<br>cs Gra | CPU C<br>ph | Cores:<br>M | 4<br>etrics | Physic<br>Data | al Mer | nory: | 15.51 | GB | JVM | I Неар | 1.16 | GB | Mai | naged | Memoi | y: <b>82</b> | 2.71 N | IB |  |
|----------|--------------------------------------------------|-------------------------------------------------------------|------------------------------------------------------------------------------|--------------------------------------------------------------------------------------|----------------------------------------------------------------------------------------------------|-------------------------|-------------|-------------|-------------|-------------|----------------|--------|-------|-------|----|-----|--------|------|----|-----|-------|-------|--------------|--------|----|--|
|          | ] Log                                            | List /                                                      | task                                                                         | manag                                                                                | er.out                                                                                                 |                         |             |             |             |             |                |        |       |       |    |     |        |      |    |     |       |       |              |        |    |  |
|          | <b>1</b><br>2<br>3<br>4<br>5<br>6<br>7<br>8<br>9 | ∬test<br>(test<br>(test<br>(test<br>(test<br>(test<br>(test | t02,xi<br>t01,xi<br>t04,xi<br>t03,xi<br>t02,xi<br>t01,xi<br>t04,xi<br>t03,xi | aohua,1<br>aohong,<br>aoli,0.<br>aogang,<br>aohua,1<br>aohong,<br>aoli,0.<br>aogang, | $\begin{array}{c} .12,2[)\\ 1.32,1)\\ 24,4)\\ 0.15,3)\\ .12,2)\\ 1.32,1)\\ 24,4)\\ 0.15,3)\end{array}$ |                         |             |             |             |             |                |        |       |       |    |     |        |      |    |     |       |       |              |        |    |  |

### 常见问题

在作业运行时,如果界面上出现如下类似的错误,表示存在JAR包冲突。

java.lang.AbstractMethodError: com.alibaba.fastjson.support.jaxrs.FastJsonAutoDiscoverable.configure(L com/alibaba/blink/shaded/datahub/javax/ws/rs/core/FeatureContext;)

| 运行(                              | 言息 | 数据曲线           | Timeline       | Failover     | Checkpoints        | Configuration       | JobManager        | TaskManager                   | 血缘关系 | 属性参数              |  |
|----------------------------------|----|----------------|----------------|--------------|--------------------|---------------------|-------------------|-------------------------------|------|-------------------|--|
| Root Exception Exception History |    |                |                |              |                    |                     |                   |                               |      |                   |  |
|                                  | 1  | 2020-03-04 16: | 00:09          |              |                    |                     |                   |                               |      | The second second |  |
|                                  |    | java.lang.Abst |                | or: com.alib |                    |                     |                   |                               |      |                   |  |
|                                  |    |                |                |              | Context;)V         |                     |                   |                               |      | La Malage         |  |
|                                  | 3  | at org.gla     | ssfish.jersey. | model.inter  | nal.CommonConfig.  | configureAutoDisco  | verableProviders( | CommonConfig.java:            | 622) |                   |  |
|                                  |    | at org.gla     |                |              |                    |                     |                   | <pre>ientConfig.java:36</pre> | (4)  |                   |  |
|                                  |    | at org.gla     |                |              | ntConfig\$State.in |                     | nfig.java:399)    |                               |      |                   |  |
|                                  |    | at org.gla     |                |              |                    | cess\$000(ClientCon | fig.java:90)      |                               |      |                   |  |
| 35                               |    | at org.gla     |                | client.Clie  |                    | get(ClientConfig.j  | ava:122)          |                               |      |                   |  |
|                                  |    | at org.gla     |                | client.Clie  |                    | get(ClientConfig.j  | ava:119)          |                               |      |                   |  |
|                                  |    | at org.gla     | ssfish.jersey. |              |                    | ues\$LazyValueImpl. | get(Values.java:3 | 40)                           |      |                   |  |
| 1                                |    | at org.gla     | ssfish.jersey. |              | ntConfig.getRunti  | me(ClientConfig.ja  | va:733)           |                               |      |                   |  |
| 1                                |    | at org.gla     | ssfish.jersey. |              | ntRequest.getConf  | iguration(ClientRe  | quest.java:285)   |                               |      |                   |  |
| 1                                |    | at org.gla     | ssfish.jersey. |              |                    |                     | ntity(JerseyInvoc | ation.java:135)               |      |                   |  |
| 1                                |    | at org.gla     | ssfish.jersey. |              |                    | t>(JerseyInvocatio  | n.java:105)       |                               |      |                   |  |
| 1                                |    | at org.gla     | ssfish.jersey. |              |                    | t>(JerseyInvocatio  | n.java:101)       |                               |      |                   |  |
| 1                                |    | at org.gla     | ssfish.jersey. |              |                    | t>(JerseyInvocatio  | n.java:92)        |                               |      |                   |  |
| 1                                |    | at org.gla     | ssfish.jersey. |              |                    | der.method(JerseyI  | nvocation.java:41 | 1)                            |      |                   |  |
| K 1                              |    | at com.ali     |                |              |                    |                     | :191)             |                               |      |                   |  |
| 1                                |    | at com.ali     | yun.datahub.cl |              |                    | eWithRetry(HttpReg  | uest.java:147)    |                               |      |                   |  |
|                                  |    |                |                |              |                    |                     |                   |                               |      |                   |  |

建议您使用maven-shade-plugin插件的Relocation功能, 解决JAR包冲突的问题。

<relocations combine.self="override"> <relocation>

- <pattern>org.glassfish.jersey</pattern>
- <shadedPattern>com.alibaba.blink.shaded.datahub.org.glassfish.jersey</shadedPattern>
- </relocation>

</relocations>

# 7.2. 读取Kafka数据示例

本文为您介绍如何使用Datastream作业读取阿里云Kafka数据。

#### 前提条件

- 本地安装了Java JDK 8。
- 本地安装了Maven 3.x。

- 本地安装了用于Java或Scala开发的IDE,推荐Intellij IDEA,且已配置完成JDK和Maven环境。
- 创建与实时计算独享模式相同VPC的Kafka实例,并创建了Topic和Consumer Group。

#### 背景信息

- 实时计算Datastream完全兼容开源Flink 1.5.2版本, 阿里云Kafka兼容开源Kafka, 因此可以直接使用 Maven仓库里的Kafka Connet or来连接阿里云Kafka。
- 实时计算独享模式通过内网接入阿里云Kafka,无需进行SASL认证鉴权。如果您在本地IDE上通过公网方式 接入阿里云Kafka,则需要进行SASL认证鉴权,具体配置请参见kafka-java-demo。

↓ 注意 (QBlink3.x版本支持本示例)。

#### 开发

- 1. 下载并解压alikafka-demo-master示例到本地。
- 2. 在Intellij IDEA中,单击File > Open,打开刚才解压缩完成的alikafka-demo-master。
- 3. 双击打开 \*alikaf ka-demo-master*\*src*\*main*\*resources*目录下的kaf ka.properties后,修改bootstrap.servers、topic和group.id为您创建的Kaf ka实例对应值。

```
## 接入点,通过控制台获取。
## 注意公网和VPC接入点的区别,在Blink独享模式下需要使用默认接入点,而非SSL接入点。
bootstrap.servers=ip1:port,ip2:port,ip3:port
## Topic,通过控制台创建。
topic=your_topic
## ConsumerGroup,通过控制台创建。
group.id=your_groupid
```

4. 在下载文件中pom.xml所在的目录执行如下命令打包文件。

mvn clean package

根据您的项目设置的artifactId,target目录下会出现blink-datastreaming-1.0-SNAPSHOT.jar的JAR 包,即代表完成了开发工作。

### 上线

请参见上线完成作业上线。

⑦ 说明 注意修改blink.main.class、blink.job.name和blink.main.jar。

#### 本示例对应的作业内容如下。

--完整主类名,必填,例如com.alibaba.realtimecompute.DatastreamExample。
blink.main.class=com.alibaba.blink.datastreaming.AliKafkaConsumerDemo
--作业名称。
blink.job.name=alikafkaconsumerdemo
--包含完整主类名的JAR包资源名称,多个JAR包时必填,例如blink\_datastream.jar。
blink.main.jar=blink-datastreaming-1.0-snapshot.jar
--默认statebackend配置,当作业代码没有显式配置时生效。
state.backend.niagara.ttl.ms=129600000
--默认checkpoint配置,当作业代码没有显式配置时生效。
blink.checkpoint.interval.ms=180000

⑦ 说明 您可以设置自定义参数,详情请参见自定义参数。

#### 验证

- 1. 在Kafka控制台发送消息。
- 2. 在实时计算的运维界面,查看Sink节点的taskmanager.out输出结果,本示例中使用Print作为Sink。

出现类似如下输出(具体内容以实际发送的消息内容为准),则表示已经成功读取了阿里云Kafka中的 数据。

| 습 作业道                                                                                                    |                                | •运行 业务      | 5延时: 无效      |          |             |               |            |             |        |
|----------------------------------------------------------------------------------------------------|--------------------------------|-------------|--------------|----------|-------------|---------------|------------|-------------|--------|
| < 运行                                                                                                    | 亍信息 数据曲线                       | 日志中心        | Timeline     | Failover | Checkpoints | Configuration | JobManager | TaskManager | 血缘关系 > |
| コ 返回列                                                                                                    | l表 / container_e01_′           | 15646489592 | 40_0692_01_0 | 000002   |             |               |            |             |        |
| Data Port: <b>36779</b> Free / All Slots: <b>0 / 1</b> CPU Cores: <b>8</b> Physical Memory: <b>31.26 GB</b> JVM Heap Size: <b>1.16 GB</b> Managed Memory: <b>823.98 MB</b><br>Container Log Metrics Metrics Graph Metrics Data |                                |             |              |          |             |               |            |             |        |
| ⊐ Log                                                                                                    | List / taskmanager.or          |             |              |          |             |               |            |             |        |
| 1<br>2<br><b>3</b>                                                                                                    | test message1<br>test message2 |             |              |          |             |               |            |             |        |

# 7.3. 读取DataHub数据写入阿里云HBase示例

本文为您介绍如何使用Datastream作业读取DataHub数据写入HBase。

#### 前提条件

- 本地安装了Java JDK 8。
- 本地安装了Maven 3.x。
- 本地安装了用于Java或Scala开发的IDE,推荐Intellij IDEA,且已配置完成JDK和Maven环境。
- 在DataHub上创建了Topic,并且Topic中存在测试数据。

⑦ 说明 测试数据需要有3个字段,数据类型依次为BOOLEAN、STRING和STRING。

 创建与实时计算独享模式同一地域下相同VPC的HBase示例,并创建表和列簇。通过Shell访问HBase集群 步骤请参见使用Shell访问。

? 说明

- 本示例为标准版HBase。
- 实时计算集群IP需要添加至HBase白名单。

### 背景信息

本文以Windows系统为例进行演示。

↓ 注意 仅Blink 3.x版本支持本示例。

### 开发

- 1. 下载并解压Hbase\_Demo-master示例到本地。
- 2. 在Intellij IDEA中,单击File > Open,打开刚才解压缩完成的Hbase\_Demo-master。
- 3. 双击打开 \*Hbase\_Demo-master\src\main\java\Hbase\_Demo*后,修改HbaseDemo.java文件中的 Dat aHub与HBase相关参数。

#### //DataHub相关参数

//private static String endPoint ="public endpoint";//公网访问(填写内网Endpoint,就不用填写公网Endpoint)。

private static String endPoint = "inner endpoint";//内网访问。 private static String projectName = "yourProject"; private static String topicSourceName = "yourTopic"; private static String accessId = "yourAK"; private static String accessKey = "yourAS"; private static Long datahubStartInMs = 0L;//设置消费的启动位点对应的时间。 //Hbase相关参数 private static String zkQuorum = "yourZK"; private static String tableName = "yourTable"; private static String columnFamily = "yourcolumnFamily";

4. 在下载文件中pom.xml所在的目录执行如下命令打包文件。

#### mvn package -Dcheckstyle.skip

根据您的项目设置的artifactId,target目录下会出现Hbase\_Demo-1.0-SNAPSHOT-shaded.jar的JAR 包,即代表完成了开发工作。

#### 上线

#### 请参见上线完成作业上线。

② 说明 作业上线前,请在开发页面右侧的资源配置页签,配置源表的并发数,源表并发数不能大于源表的Shard数,否则作业启动后M (Job Manager)报错。

#### 本示例对应的作业内容如下。

--完整主类名,必填。

blink.main.class=Hbase\_Demo.HbaseDemo

--作业名称。

blink.job.name=datahub\_demo

--包含完整主类名的JAR包资源名称,多个JAR包时必填。

--blink.main.jar=Hbase\_Demo-1.0-snapshot.jar

--默认statebackend配置,当作业代码没有显式配置时生效。

state.backend.type=niagara

state.backend.niagara.ttl.ms=129600000

--默认checkpoint配置,当作业代码没有显式配置时生效。

blink.checkpoint.interval.ms=180000

⑦ 说明 您可以设置自定义参数,详情请参见自定义参数。

#### 验证

1. 在实时计算控制台发送测试数据至DataHub。

CREATE TABLE kafka\_src ( a BOOLEAN ) WITH ( type = 'random' ); CREATE TABLE event\_logs ( `a` BOOLEAN, b VARCHAR, `c` VARCHAR ) WITH ( type = 'datahub', endPoint = '<yourEndpoint>', project = '<yourProject>', topic = '<yourTopic>', accessId='<yourAccessId>', accessKey='<yourAccessKey>' ); INSERT INTO event\_logs SELECT a,'rowkey3' as b,'123' as c FROM kafka\_src;

- 2. 连接HBase集群,详情请参见使用Shell访问。
- 3. 执行 scan 'hbase\_sink' 查看写入数据。

出现类似如下输出,则表示已经成功将DataHub数据写入阿里云HBase。

```
hbase(main):128:0> scan 'hbase_sink'
ROW COLUMN+CELL
rowkey3 column=fl:a, timestamp=1597741134871, value=[B@56bc3604
rowkey3 column=fl:b, timestamp=1597741134871, value=[B@f5c05
rowkey3 column=fl:c, timestamp=1597741134871, value=[B@25c03326
1 row(s)
Took 0.0590 seconds
```

#### 常见问题

在作业运行时,如果界面出现如下类似的错误,表示存在JAR包冲突。

java.lang.AbstractMethodError: com.alibaba.fastjson.support.jaxrs.FastJsonAutoDiscoverable.configure(L com/alibaba/blink/shaded/datahub/javax/ws/rs/core/FeatureContext;)

| 运行信息 | . 数据曲线                           | Timeline       | Failover      | Checkpoints       | Configuration       | JobManager        | TaskManager        | 血缘关系        | 属性参数                  |  |  |
|------|----------------------------------|----------------|---------------|-------------------|---------------------|-------------------|--------------------|-------------|-----------------------|--|--|
|      | Root Exception Exception History |                |               |                   |                     |                   |                    |             |                       |  |  |
|      | 2020-03-04 16:                   | 00:09          |               |                   |                     |                   |                    |             | And the second second |  |  |
|      | java.lang.Abst                   | ractMethodErro | or: com.aliba | ba.fastjson.supp  |                     | AutoDiscoverable. | configure(Lcom/ali | baba/blink/ |                       |  |  |
|      | shaded/datahub,                  |                |               |                   |                     |                   |                    |             | Bondinar.             |  |  |
|      | at org.gla                       | ssfish.jersey. | model.interr  | al.CommonConfig.  | configureAutoDisco  | verableProviders( | CommonConfig.java: | 622)        |                       |  |  |
|      | at org.gla                       |                |               |                   |                     |                   | ientConfig.java:36 | 4)          |                       |  |  |
|      | at org.gla                       |                |               |                   |                     | nfig.java:399)    |                    |             |                       |  |  |
|      | at org.gla                       |                |               |                   | cess\$000(ClientCon | fig.java:90)      |                    |             | l.                    |  |  |
|      | at org.gla                       |                | client.Clier  |                   | get(ClientConfig.ja | ava:122)          |                    |             |                       |  |  |
|      | at org.gla                       |                | client.Clier  |                   | get(ClientConfig.j  | ava:119)          |                    |             |                       |  |  |
|      | at org.gla                       |                |               |                   | ues\$LazyValueImpl. | get(Values.java:3 | 40)                |             |                       |  |  |
|      | at org.gla                       |                |               | tConfig.getRunti  | me(ClientConfig.ja  | va:733)           |                    |             |                       |  |  |
|      | at org.gla                       |                |               | tRequest.getConf. | iguration(ClientRe  | quest.java:285)   |                    |             |                       |  |  |
|      | at org.gla                       |                |               |                   |                     | ntity(JerseyInvoc | ation.java:135)    |             |                       |  |  |
|      | at org.gla                       |                |               |                   | t>(JerseyInvocation | n.java:105)       |                    |             |                       |  |  |
|      | at org.gla                       |                |               |                   | t>(JerseyInvocation | n.java:101)       |                    |             |                       |  |  |
|      | at org.gla                       |                |               |                   | t>(JerseyInvocation | n.java:92)        |                    |             |                       |  |  |
|      | at org.gla                       |                |               |                   | der.method(JerseyI  |                   | 1)                 |             |                       |  |  |
|      | at com.ali                       | yun.datahub.c  |               |                   |                     | :191)             |                    |             |                       |  |  |
|      | at com.ali                       | yun.datahub.c  |               |                   | eWithRetry(HttpReg  | uest.java:147)    |                    |             |                       |  |  |
|      |                                  |                |               |                   |                     |                   |                    |             |                       |  |  |

建议您使用maven-shade-plugin插件的Relocation功能,解决JAR包冲突的问题。

```
<relocations combine.self="override">
<relocation>
<pattern>org.glassfish.jersey</pattern>
<shadedPattern>com.alibaba.blink.shaded.datahub.org.glassfish.jersey</shadedPattern>
</relocation>
</relocations>
```

# 7.4. 读取日志服务SLS示例

本文为您介绍如何使用Datastream作业读取阿里云日志服务SLS数据示例。

#### 前提条件

- 本地安装了Java JDK 8。
- 本地安装了Maven 3.x。
- 本地安装了用于Java或Scala开发的IDE,推荐Intellij IDEA,且已配置完成JDK和Maven环境。
- SLS上已创建了logstore,并且logstore中存在测试数据。

#### 背景信息

本文以Windows操作系统为例进行演示。

↓ 注意 (QBlink 3.x版本支持本示例。)

### 开发

- 1. 下载并解压SLS\_Demo示例到本地。
- 2. 在Intellij IDEA中,单击File > Open,打开刚才解压缩完成的SLS\_Demo-master。
- 3. 双击打开SLS\_Demo-

*master\src\main\java\com\aliyun\openservices\log\flink\ConsumerSample*后,修改ConsumerSample.java文件中的SLS的相关参数。

private static final String SLS\_ENDPOINT = "VPC endpoint";//线上使用经典网络及VPC Endpoint // private static final String SLS\_ENDPOINT = "public endpoint";//本地测试使用 公网Endpoint private static final String ACCESS\_KEY\_ID = "yourAK"; private static final String ACCESS\_KEY\_SECRET = "yourAS"; private static final String SLS\_PROJECT = "yourProject"; private static final String SLS\_LOGSTORE = "yourlogstore"; //1、启动位点秒级的时间戳读取数据;2、读取全量加增量数据Consts.LOG\_BEGIN\_CURSOR; //3、读取增量数据Consts.LOG\_END\_CURSOR private static final String StartInMs = Consts.LOG\_END\_CURSOR;

⑦ 说明 IDE本地调试注意将<scope>provided</scope>注释掉。

4. 在下载文件中pom.xml所在的目录执行如下命令打包文件。

mvn clean package

根据您的项目设置的artifactId,target目录下会出现flink-log-connector-0.1.21-SNAPSHOT.jar的JAR 包,即代表完成了开发工作。

#### 上线

请参见上线完成作业上线。

⑦ 说明 作业上线前,请在开发页面右侧的资源配置页签,配置源表的并发数,源表并发数不能大于源表的Shard数,否则作业启动后JM (Job Manager)报错。

本示例对应的作业内容如下。

--完整主类名,必填。
--blink.main.class=com.aliyun.openservices.log.flink.ConsumerSample
--作业名称。
blink.job.name=sls
--包含完整主类名的JAR包资源名称,多个JAR包时必填。
--blink.main.jar=flink-log-connector-0.1.21-snapshot.jar
--默认statebackend配置,当作业代码没有显式配置时生效。
state.backend.niagara.ttl.ms=129600000
--默认checkpoint配置,当作业代码没有显式配置时生效。
blink.checkpoint.interval.ms=180000

⑦ 说明 您可以设置自定义参数,详情请参见自定义参数。

#### 验证

在实时计算Flink版运维界面,查看Sink节点的taskmanager.out输出结果,本示例中使用Print作为Sink。

如果出现如下结果,则表示已经成功读取了阿里云SLS中的数据。

|   | Containe | er Log Metrics          | Metrics Graph | Metrics Data |
|---|----------|-------------------------|---------------|--------------|
| : | 🗅 Log    | List / taskmanager.out  |               |              |
|   | 1        |                         |               |              |
|   |          | -1                      |               |              |
|   |          | internal-operation_log  |               |              |
| K |          | internal-operation_log  |               |              |
|   |          | 0                       |               |              |
|   |          |                         |               |              |
|   |          | -1                      |               |              |
|   |          |                         |               |              |
|   |          | 1                       |               |              |
|   |          | 0                       |               |              |
|   | 11       | 0                       |               |              |
|   | 12       | 23_ots_sla_etl_product1 | L             |              |
| Γ |          | 0                       |               |              |
|   |          |                         |               |              |